園児歯科健診結果集計表の入力 保育所(園)・幼稚園 Excel 各保育所(園)・幼稚園で園児歯科健診の集計結果を入力する。EXCEL マクロを使用する。

園児歯科健診結果集計システムのエクセルファイルをダウンロードして、デスクトップ等に保存する。 保存したファイルを開いたときに、Microsoft のセキュリティ機能により、「マクロの実行がブロックされ ました」のメッセージが表示されることがある。

⊗ セキュリティリスク このファイルのソースが信頼できないため、Microsoft によりマクロの実行がブロックされました。

その場合は、下記の手順でマクロの実行の許可をする。

- 1 該当のファイルを一旦閉じる。
- 2 ファイルを右クリックしてメニューから「プロパティ」を選択。
- 3 「全般」タブの下部にあるセキュリティから「許可する」のチェックボックスを選択して「OK」を選択する。 /

| 般 セキ:         | ュリティ 詳細 以前のバージョン                                                                   |        |  |
|---------------|------------------------------------------------------------------------------------|--------|--|
| S             | r6syuukeihyou.xls                                                                  |        |  |
| アイルの種類        | : Microsoft Excel 97-2003 ワークシート (.xls                                             | ;)     |  |
| ログラム:         | 😰 Excel 🕱                                                                          | t更(C)  |  |
| ē所:           | C:¥Users¥730521¥Downloads                                                          |        |  |
| イズ:           | 302 KB (309,248 パイト)                                                               |        |  |
| ィスク上<br>サイズ:  | 304 KB (311,296 /(イト)                                                              |        |  |
| ■成日時:         | 2025年3月11日、16:44:54                                                                |        |  |
| 〔新日時:         | 2025年3月11日、16:45:01                                                                |        |  |
| クセス日時:        | 2025年3月11日、16:45:02                                                                |        |  |
| (性: [         | ] 読み取り専用(R) 🗌 隠しファイル(H) 🛛 詳細                                                       | ■設定(D) |  |
| キュリティ: 3<br># | のファイルは他のコンピューターから取<br>見たものです。このコンピューターを保<br>意するため、このファイルへのアクセスは<br>ロックされる可能性があります。 | 可する(K) |  |

再度、ファイルを開く。セキュリティの警告が出た場合、「このコンテンツの有効化」を押す。

セキュリティの警告 マクロが無効にされました。
 コンテンツの有効化
 コンテンツの有効化

|      | 歯科健診結果集計表作成                                                                                                   |                                    |
|------|----------------------------------------------------------------------------------------------------|------------------------------------|
|      | 〇〇市(公立保育園)〇〇保育園         令和7年4月1日         1       基本情報の変更         2       歯科健診結果の入力         3       歯科健診結果表の印刷 |                                    |
| (2)基 | <ul> <li>         ・</li></ul>                                                                                 |                                    |
|      | 基本情報の登録     ·       基本情報を入力してください。     :       歯科健診実施日     2025/04/01       保育所(園)・幼稚園を選択してください。     ·        | ▼を押すと<br>保育園名、幼稚<br>園名が表示され<br>ます。 |
|      | <ul> <li>電話番号</li> <li>健診担当歯科医師名</li> <li>確定</li> <li>戻る</li> </ul>                                           |                                    |

・基本情報の入力を行い、確定 ボタンをクリックする。

- ・健診日が複数の場合は、一番最初に行った健診の日を入力する。
- ・健診担当歯科医師が複数の場合、〇〇、口口と「、」で区切って入力する。
- ・処理を取消し、メニューに戻りたい時は、戻る ボタンをクリックする。

## (3) 歯科健診結果の入力

メニュー画面で 2 を選択すると、以下の 歯科健診結果の入力 画面が表示される。

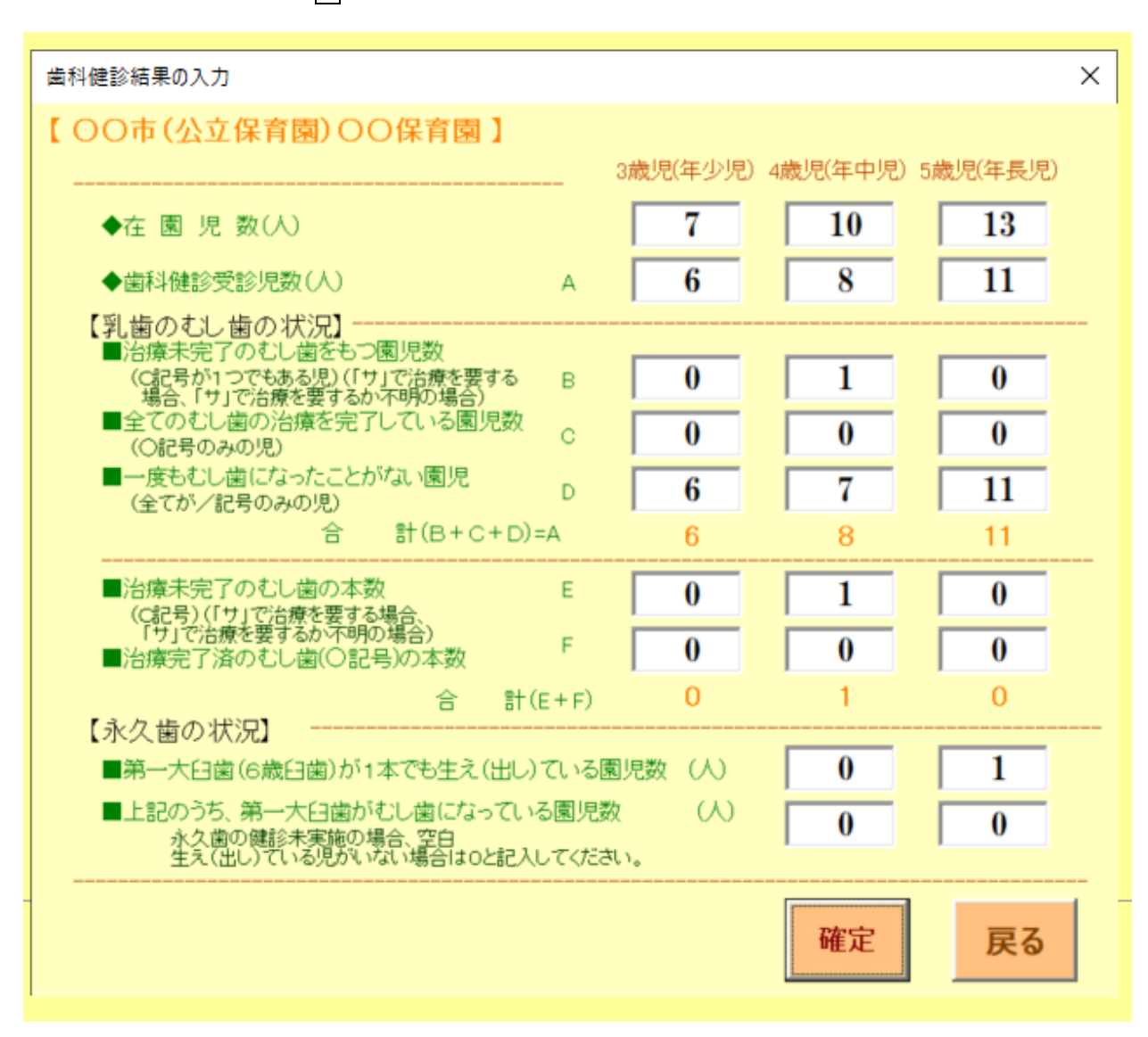

・歯科健診結果の入力を行い、確定 ボタンをクリックする。

・処理を取消し、メニューに戻りたい時は、戻る ボタンをクリックする。

## (4) 歯科健診結果表の印刷

メニュー画面で 3 を選択すると、以下の 歯科健診結果表の印刷プレビューが表示される。

歯科健診結果集計表(令和7年度分)

00市(公立保育園)00保育園 (TEL:)

健診担当歯科医師名:

| 項目                               | 区分                                          |    | 3歳児(年少児) | 4歳児(年中児) | 5歳児(年長児) |
|----------------------------------|---------------------------------------------|----|----------|----------|----------|
| 在 園 児 数                          |                                             |    | 7人       | 10 人     | 13 人     |
| 歯科健診受診児数 A                       |                                             | 6人 | 8人       | 11 人     |          |
| 治療未完了のむ<br>(C記号が1つでも<br>場合、「サ」で治 | し歯をもつ園児数<br>ある児)(「サ」で治療を要する<br>寮を要するか不明の場合) | в  | 0 人      | 1人       | 0人       |
| 全てのむし歯の<br><sup>(O記号のみの児</sup>   | 台療を完了している園児数                                | с  | 0人       | 0人       | 0人       |
| 歯 一度もむし歯にな<br>の (全てが/記号の)        | いったことがない園児数<br>みの児)                         | D  | 6人       | 7人       | 11 人     |
| む<br>し 合<br>歯                    | 計(B+C+D)=                                   | Α  | 6人       | 人 8      | 11 人     |
| <ul> <li></li></ul>              | し歯の本数<br>治療を要する場合、<br>するか不明の場合)             | Е  | 0 本      | 1.本      | 0本       |
| 治療完了済のむ                          | し歯(〇記号)の本数                                  | F  | 0 本      | 0 本      | 0 本      |
| 슴                                | 計(E+F)                                      |    | 0 本      | 1本       | 0 本      |
| 第一大臼歯(6歳<br>永<br>丸<br>生え(出し)ている  | :臼歯)が1本でも<br>6團児数                           |    |          | 人 0      | 1人       |
| へ<br>歯 上記のうち、第一<br>なっている園児妻      | 大臼歯がむし歯に<br>な                               |    |          | 0人       | 人 0      |

歯科健診実施日: 4月1日

☆ 紙媒体と同じ様式が必要な場合は、印刷をしてください。 データで提出の場合は、この用紙は提出不要です。

## (5)県提出データ作成

メニュー画面で 4 を選択すると、以下の 県提出データ作成の CSV ファイルの保存場所を

指定する画面が表示される。

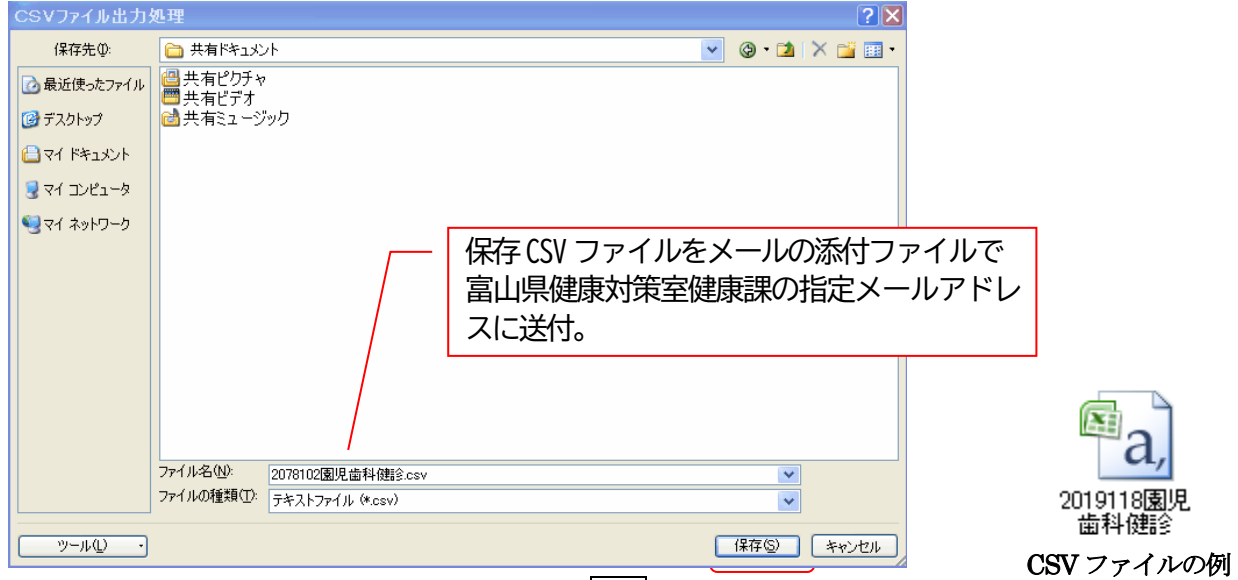

保存場所を検索し指定し、ファイル名を確認後、保存 ボタンをクリックする。

ファイル名(N) が『施設コード7桁+園児歯科健診.csv』 となっている事を確認する。 Windowsのバージョンによって画面が多少違います。